# LOCKTONE

# Manual de usuario

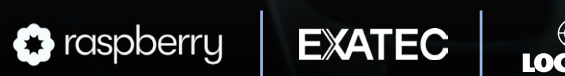

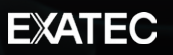

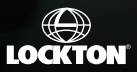

# 

Lockton One es una aplicación web que te permite **cotizar,** comprar y emitir pólizas de auto en línea.

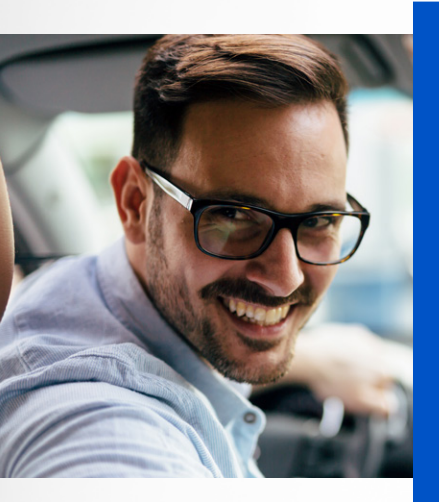

### 🔾 Ventajas

- Condiciones preferenciales
- Tarifas competitivas
- Diferentes formas de pago
- Atención personalizada por parte de Lockton
- Las mejores coberturas y aseguradoras

#### Deberás contactar a Lockton en los siguientes casos:

- Vehículos con más de 15 años de antigüedad.
- El auto sea legalizado o fronterizo.
- No aparezca el modelo.
- Cuando se requiera utilizar el beneficio de asegurar autos último modelo a valor factura por el primer año.
- Si el vehículo es de salvamento (de aseguradora).
- Si tu vehículo es último modelo y la factura de origen no tiene más de 30 días de expedición.
- Si tu auto es arrendado o financiado y requieres que se incluya un beneficiario preferente.

#### En cualquiera de estos casos, contáctanos:

#### Contact Center 55 4165 5034 | ventas01@locktonone.mx

solicitando asegurar tu unidad a valor factura; es muy importante enviar la factura escaneada y hacer mención de algún autofinanciamiento.

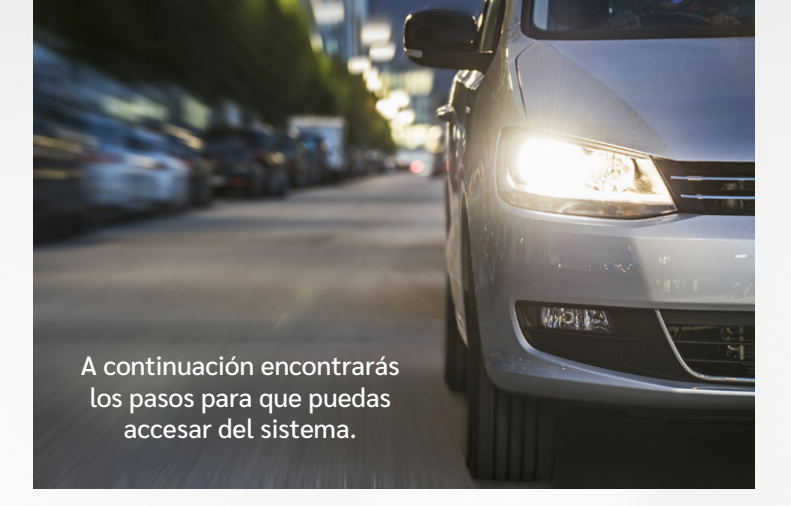

### Acceso al sistema

Ingresa al siguiente link:

https://locktonone.com.mx/Home/Autos/EXATEC

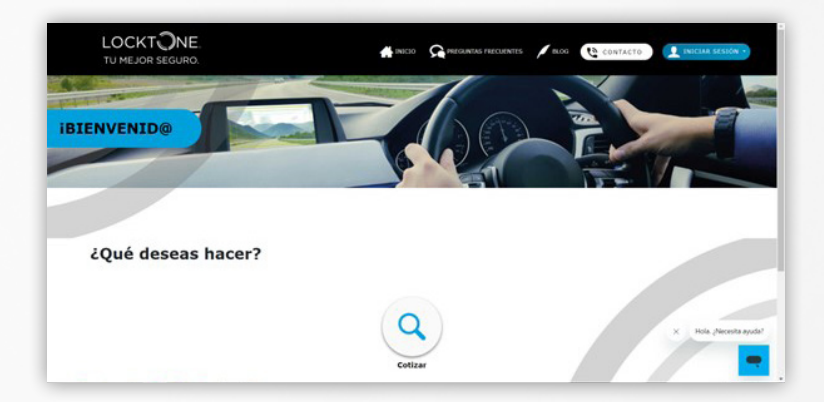

\* Para un mejor desempeño del portal se recomienda ingresar mediante Google Chrome o Internet Explorer v. 11 con una computadora con acceso a Internet.

### Cotizar una póliza

Ingresa y/o verifica los datos del vehículo como son: marca, versión, modelo, serie, motor y placas.

\*Te recomendamos tener a la mano la copia de tu factura para que los datos de tu vehículo estén correctos.

Posterior a ingresar los datos generales del vehículo, te aparecerá la sección **"Opciones de Contratación."** 

| TU MEJOR SEGURO.                                                                            |                             | REGUNDAS PRECUENTES | A BLOG         | CONTACTO                                                                                                    | NOCIAR SESIÓN -   |
|---------------------------------------------------------------------------------------------|-----------------------------|---------------------|----------------|----------------------------------------------------------------------------------------------------|-------------------|
|                                                                                             |                             |                     |                |                                                                                                    |                   |
| Ingresa la información de<br>Todos los campos marcados con un asteris<br>Datos del vehículo | co (*) sen obligatorios.    |                     |                |                                                                                                    | unda ter ar       |
| Tipo Vehiculo                                                                               | *Marca                      | *Año                |                | *Modelo                                                                                                    |                   |
| Auto (particular) 0<br>Si ta subicale no ex de lige particular, contacte a te<br>ejeculies  | Selectionar Para Buscar 🛛 🗣 | Selectorar Burqueda | 1              | Seleccionar Busqueda                                                                                           | 0                 |
| *Descripción                                                                                |                             |                     |                |                                                                                                    |                   |
| Seleccionar Dospoeda 🛛 🖉                                                                    |                             |                     |                |                                                                                                    |                   |
| Valide que su descripción sea lo más cercano a su factore                                   |                             |                     |                |                                                                                                    |                   |
| Datos del Conductor Asegurado                                                               |                             |                     |                |                                                                                                    |                   |
| *Nombre                                                                                     | Segundo nombre              |                     | *Apellide      | o paterno 🛛 🕹                                                                                                  | Hola. "Necesita a |
|                                                                                             | Separate somers             |                     | Apathilis Park | ane in the second second second second second second second second second second second second second second s | -                 |
| harden                                                                                      |                             |                     |                |                                                                                                    |                   |

| *Nombre                                   | Segundo nombre            | *Apellido paterno             |
|-------------------------------------------|---------------------------|-------------------------------|
| Particip                                  | Sugarity toritine         | Apalito Fatarea               |
| *Apellido Materno                         | *Correo                   | *Celular                      |
| Apafido Hatarto                           | 4), ejempit dissries som  | nj. 1555334587 Citrae Passage |
| *Código postal                            | *Fecha de Nacimiento      | *Género                       |
| 45.14330                                  | 06/05/2023                | Selecciona una opción 0       |
| *Forma de Pago                            | *Medio de Pago            |                               |
| Selecciona una opción 🛛 🖗                 | Selectiona una opción 🛛 🗣 |                               |
|                                           |                           |                               |
| Acepto haber teido el Aviso de privacidad |                           |                               |

Elige Forma de Pago y Medio de Pago de tu preferencia.

| *Nombre                                          | Segundo nombre            | *Apellido paterno           |
|--------------------------------------------------|---------------------------|-----------------------------|
| Rumbra                                           | Separate nontine          | Apaditis Palaris            |
| *Apellido Haterno                                | Correo                    | *Celular                    |
| Apallido Hatarino                                | 4) - ejementedeserver.com | ej, 5551334587 One-reasinge |
| *Código postal                                   | *Fecha de Nacimiento      | *Género                     |
| 49, 54330                                        | 06/05/2023                | Selecciona una opción e     |
| *Forma de Pago                                   | *Medio de Pago            |                             |
| Selecciona una opción 0<br>Selecciona una opción | Selecciona una opción 0   |                             |
| Menoual                                          |                           |                             |

Leé y acepta: Aviso de privacidad y Términos y Condiciones.

Aquí debes dar clic en "Cotizar ahora".

# 2 Compra

En la siguiente pantalla te aparecerá el costo de la cobertura que puedes contratar.

La forma de pago puede ser: contado, semestral, trimestral y mensual (sin recargos por pago fraccionado) sólo con cargo a tarjeta de crédito o débito.

| VOLKSWAGEN V<br>Modelo: 2020<br>Tipo Vehiculos | OLKSWAGEN VENTO CONFORTLINE STD 40<br>AUTO (PARTICULAR)      | PACIL Inicio vigencia: 11/<br>Fin vigencia: 11/05                                                | /05/2023<br>/2024  |                                                                                                    |                                                                                                    |
|------------------------------------------------|--------------------------------------------------------------|--------------------------------------------------------------------------------------------------|--------------------|----------------------------------------------------------------------------------------------------|----------------------------------------------------------------------------------------------------|
|                                                |                                                              |                                                                                                  |                    |                                                                                                    |                                                                                                    |
| ejor opci                                      | on y cobertura                                               |                                                                                                  |                    |                                                                                                    | -                                                                                                    |
| ontratación                                    |                                                              | Cobertura                                                                                        | Prima total        | COMPRAR                                                                                                    | ۲                                                                                                    |
| 0                                              | AVA                                                          | Amplia                                                                                           | \$ 8,043.36 MXN    | Solicitar que ma contactan                                                                                                    | Cobortaras                                                                                                    |
| •                                              | / 28 1                                                       |                                                                                                  |                    |                                                                                                    |                                                                                                    |
| •                                              |                                                              | Primer pago                                                                                      | Pagos subsecuentes |                                                                                                    |                                                                                                    |
| de crédito @                                   |                                                              | \$ 1,095.60 MXN                                                                                  | \$ 631.61 MXN      |                                                                                                    |                                                                                                    |
|                                                |                                                              |                                                                                                  |                    |                                                                                                    |                                                                                                    |
| IZAR                                           | Valide que su descripción se                                 | a lo más cercano a su fac                                                                        | tura               |                                                                                                    |                                                                                                    |
|                                                | VOLESUNCEN V<br>Modele: 2020<br>Tipo Vehicule:<br>ejor opcie | vicualization successed which considering as the display (b) (b) (b) (b) (b) (b) (b) (b) (b) (b) |                    | Occursed/infinition/science/science/sci | Optimization (CARMING WIND) CONVECTING STORE (CARMING LING/2007)<br>Type Wakada unite (National State)         Description (Carming State)           ejor opción y cobertura                                                                                                    < |

Importante: verifica que la descripción del vehículo seleccionado, sea el mismo que aparece en la factura y presiona el botón de "Comprar".

## 3 Contrata

A continuación deberás ingresar los datos del conductor habitual (si son diferentes al nombre del empleado deberás deshabilitar la casilla **"¿Eres el conductor habitual?"** e incluye los datos correctos):

- Nombre: Primer nombre, segundo nombre, apellido paterno y apellido materno.
- Fecha de Nacimiento: seleccionar del calendario (deberá coincidir con la edad de la pestaña de cotización).
- Parentesco: Refiere a la relación que tengas con el empleado.
- **RFC:** de persona física deberá corresponder al nombre y fecha de nacimiento.
- Email: Correo electrónico al que se enviará póliza y sus notificaciones.
- Teléfono celular
- Teléfono fijo
- Dirección: correspondiente al código postal ingresado en pestaña de Cotización, seleccionar colonia y calle correspondiente, número interior y exterior.

| a conductor si es diferente al empleado) |                                                                                                    |                                                                                                    |                                                                                                    |
|------------------------------------------|----------------------------------------------------------------------------------------------------|----------------------------------------------------------------------------------------------------|----------------------------------------------------------------------------------------------------|
| abitual                                  |                                                                                                    |                                                                                                    |                                                                                                    |
| Segundo Nombre (Si ap                    | dica)                                                                                                    | Apellido Paterno                                                                                          |                                                                                                    |
|                                          |                                                                                                    | PARRA                                                                                                    |                                                                                                    |
| Parentesco                               |                                                                                                    | RFC                                                                                                    |                                                                                                    |
| relater                                  |                                                                                                    | FAG3150929                                                                                                |                                                                                                    |
| *Confirma tu Email                       | *Teléfono Cel                                                                                                    | *Teléfono Fijo                                                                                            |                                                                                                    |
|                                          |                                                                                                    |                                                                                                    |                                                                                                    |
|                                          |                                                                                                    |                                                                                                    | () A)                                                                                                    |
|                                          |                                                                                                    |                                                                                                    |                                                                                                    |
|                                          |                                                                                                    |                                                                                                    |                                                                                                    |
|                                          |                                                                                                    |                                                                                                    |                                                                                                    |
|                                          |                                                                                                    |                                                                                                    |                                                                                                    |
|                                          |                                                                                                    |                                                                                                    |                                                                                                    |
|                                          | conductor el es diferente al empleado)<br>dbitual<br>Segundo Nundore (El aj<br>Peretension<br>Inter<br>*Confirme ta Deal | conductor el es diferente al empleado)<br>dbitual<br>Perceterco<br>Terreterco<br>Terreterco<br>Terreterco | rombeter si e siferente al empleado)<br>dbitual<br>Segundo Hondrer (Bi aplica) Aprilide Paterno<br>Particle Paterno<br>Particle Paterno<br>Paterno<br>Paterno |

| *Email                         | *Confirma tu Email  | *Teléfono Cel | *Teléfono Pijo       |  |
|--------------------------------|---------------------|---------------|----------------------|--|
| Repeficiario Prefer            | ente                |               |                      |  |
| ¿Tienes Beneficiario Preferent | ence<br>e           |               |                      |  |
|                                |                     |               |                      |  |
| Información del vehícu         | lo                  |               |                      |  |
| *No. de Motor                  | *No. de Serie       |               | *Placas              |  |
| E3, HDO40 EW MDOCO             | E3. SMARDHPROGRAPHE | 15            | 43, TV23535 O 962600 |  |

Una vez que hayas ingresado todos los datos requeridos, dar clic en el botón **"Confirmar"** que aparece en la parte inferior.

**Resumen de la contratación.** Datos con los que se emitirá la Poliza, así como la forma y medio de pago elegido.

Deberás ingresar los datos de tu tarjeta de crédito o débito y dar clic en **Contratar.** 

|                                                                                 | LocktonOne es un si         | itio 100% seguro                                               |                 |
|---------------------------------------------------------------------------------|-----------------------------|----------------------------------------------------------------|-----------------|
|                                                                                 | Resumen de                  | compra                                                         |                 |
| Vehiculo:                                                                       | AUDI S3 2.0L TURBO FSI S    | Aseguradora:                                                   | Qualitas        |
| Conductor                                                                       | TRONIC AUT., 05 OCUP.       | Cobertura:                                                     | Total           |
| conductor.                                                                      | JESUS ANNUEDO PARKA GALLCIA | Prima Total:                                                   | \$12,132.90 MXN |
| Forma de Pago:                                                                  | Contado                     | Primer Pago:                                                   | \$12,132.90 MXN |
| Medio de Pago:                                                                  | Tarjeta                     |                                                                |                 |
|                                                                                 |                             |                                                                |                 |
|                                                                                 | Ingresa tu form             | na de pago                                                     |                 |
| fitular de la Tarj                                                              | ieta                        | Número de la Tarje                                             | ta              |
| litular de la Tarj                                                              | ieta                        | Número de la Tarje                                             | ta              |
| Fitular de la Tarj<br>Gelecciona el Ba                                          | ieta                        | Número de la Tarje                                             | eta             |
| Fitular de la Tarj<br>Gelecciona el Bar<br>BANAMEX                              | ieta<br>nco<br>¢            | Número de la Tarje Vencimiento Mes                             | ta<br>¢         |
| Fítular de la Tarj<br>Gelecciona el Bal<br>BANAMEX<br>Gelecciona el Añ          | ieta<br>nco<br>¢            | Número de la Tarje<br>Vencimiento<br>Mes<br>Código de Segurida | eta<br>¢        |
| Fitular de la Tarj<br>Gelecciona el Ban<br>BANAMEX<br>Selecciona el Año<br>2020 | eeta<br>nco<br>0<br>¢       | Número de la Tarje<br>Vencimiento<br>Mes<br>Código de Segurida | tta<br>≎        |

Por último, deberás de aceptar el aviso de privacidad y autorizar el descuento automático por el costo de la prima correspondiente a la póliza.

#### Recibirás al correo electrónico proporcionado tu póliza.

### Consideraciones

- Valida que la información que contiene tu póliza sea correcta, cualquier cambio o modificación la deberás solicitar al correo: ventas01@locktonone.mx
- Si por alguna situación, los datos de la tarjeta bancaria cambian durante la vigencia, debes modificarlo de manera inmediata dentro de la plataforma de Lockton One
- Cualquier duda contáctanos: Contact Center | 55 4165 5034 | ventas01@locktonone.mx

#### **Operaciones posibles**

- Descargar Impresión de Póliza
- Pagar Póliza / Modificar Tarjeta
- Solicitud de Cancelación
- Solicitud de datos de la Póliza

### Cancelación de Póliza

En pólizas con forma de pago de contado, se tramitará de acuerdo a la fecha solicitada y se devolverá la prima no devengada correspondiente

En pólizas con pago mensual, se generarán el último día hábil de cada mes; no hay devolución de primas.

Estos son los pasos a seguir para cancelar tu póliza:

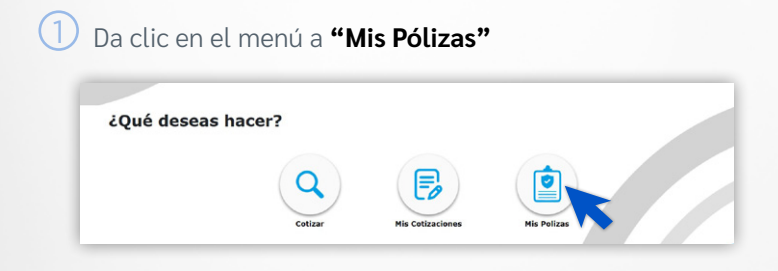

2) Te aparecerá la siguiente pantalla, da clic al siguiente ícono

| LOCKTONE.<br>TU MEJOR SEGURO.                |                                                                       | â                           | 11900                       | PREGUNIAS FRECUEN | TES 🙀 BLOG       | Ċ                 | E DIENVENID       | D MAYRA       |
|----------------------------------------------|-----------------------------------------------------------------------|-----------------------------|-----------------------------|-------------------|------------------|-------------------|-------------------|---------------|
|                                              |                                                                       |                             |                             |                   |                  |                   |                   |               |
| Cotasciones POUZAS                           |                                                                       |                             |                             |                   |                  |                   |                   |               |
| LOCKTON                                      | *                                                                     |                             |                             |                   |                  |                   | Buscar:           | Envi          |
| Police Nombre                                | Description 0                                                         | Inicie 0                    | fin vigencia                | Coberture Distal  | Estatus envicado | 0 Serie 0         | Tipe<br>Documento | Operaciones 0 |
| 3190247440 FELIX GABRIEL M<br>AYALA GALVAN T | MZDA 2014 CXS I GRAND<br>TOURING SP L4 SKYACTU-G<br>/P QC R19 AUT 5 0 | 23/04/2020<br>12:00:00 a.m. | 02/11/2020<br>12:00:00 a.m. | TOTAL 4177.37     | Activo 330       | 3M3KE2D78E0422402 | PORza             |               |
| 66 1 33                                      |                                                                       |                             |                             |                   |                  |                   |                   | K             |
|                                              |                                                                       |                             |                             |                   |                  |                   |                   |               |
|                                              |                                                                       |                             |                             |                   |                  |                   |                   |               |

3 Se abrirá una pantalla de solicitud de cancelación en donde tendrás que llenar todos los campos obligatorios marcados con un asterisco (\*)

| No. de Poliza*         |                       |
|------------------------|-----------------------|
| 3190247440             |                       |
| Nombre completo*       | Correo electrónico*   |
| Taláfana Calulară      | Taléfana Eija         |
| ej. 5512345678         | ej. 5598765432        |
| Motivo de cancelación* | Fecha de cancelación* |
| Seleccione             |                       |
|                        |                       |

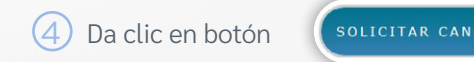

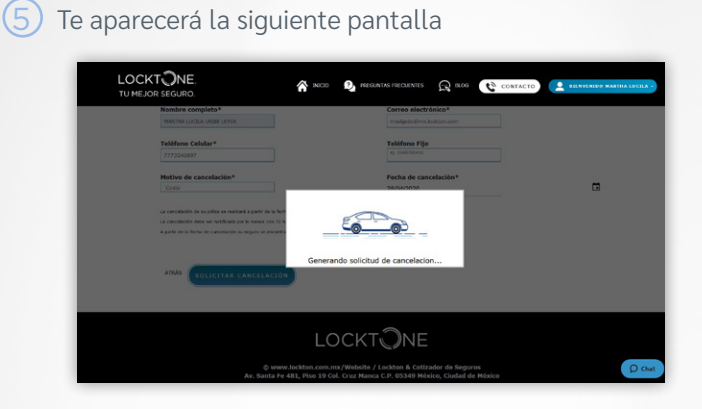

6 Te aparecerá la siguiente ventana de confirmación de Cancelación de Solicitud.

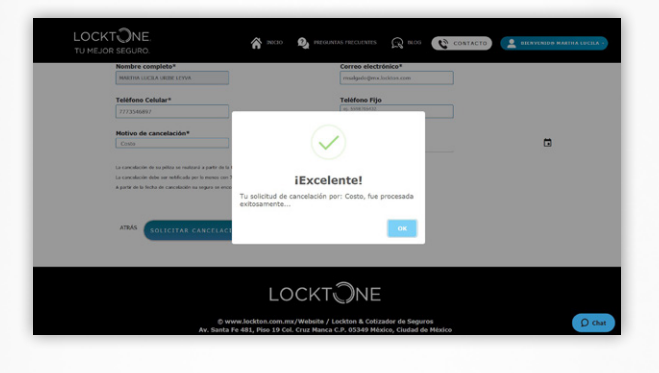

Cuando realizas una solicitud de movimiento/solicitud a cualquier póliza recibirás un correo con la confirmación de tu solicitud y el número de ticket con el que se dará seguimiento.

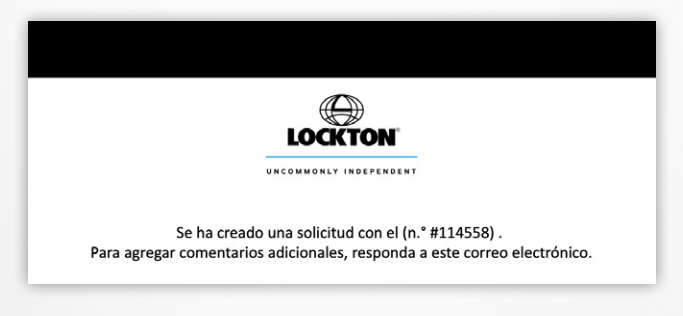

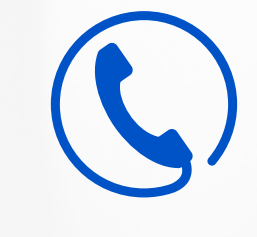

# ¿Necesitas ayuda?

Asistencia/Chat en Línea

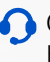

Contact Center: 4165-5034 opción 4 Horario de atención de 9:00 a 19:00 horas

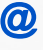

Orreo: Ventas01@locktonone.mx

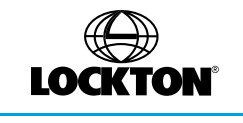

UNCOMMONLY INDEPENDENT